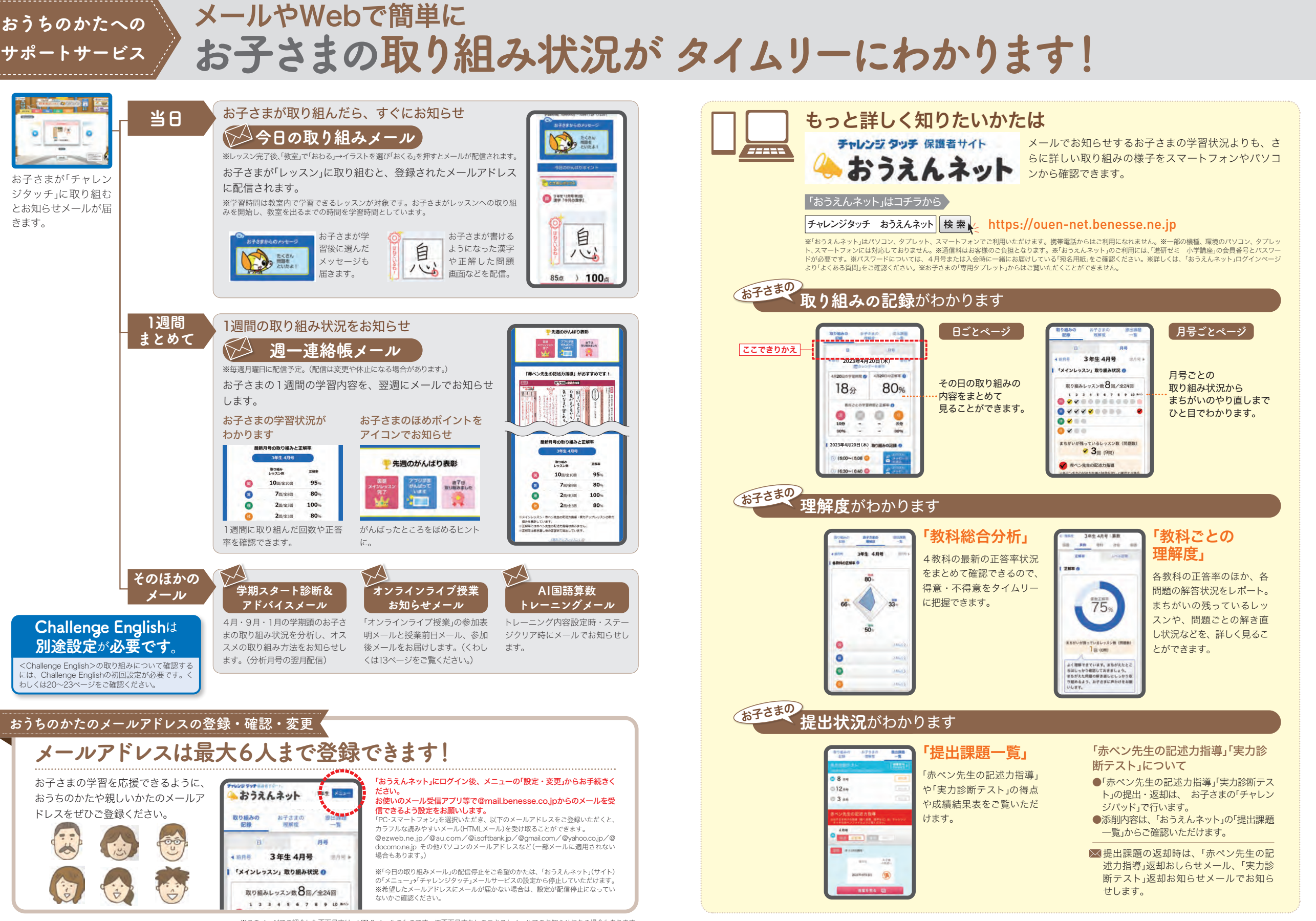

教材

サ

ピ

ス

の

使

い

方